**State of Maryland** 

## **Interagency Commission on School Construction**

**Business Management System** 

**Contract Approval Report User Guide** 

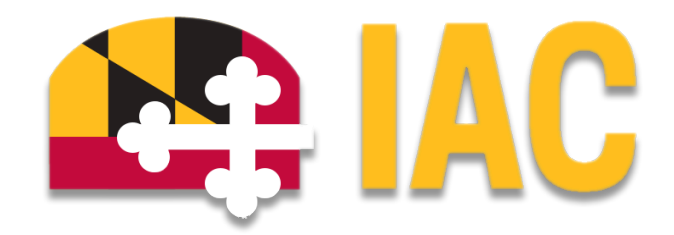

Interagency Commission on School Construction 351 W. Camden Street Baltimore, MD 21201 (410) 767-0617

This guide is available for download at *iac.mdschoolconstruction.org* 

## **Contract Approval Report in the BMS**

Purpose: This guide will demonstrate how LEA users can navigate to the report module, run the Contract Approval Report, and export it from the system for your own records.

- 1. Log in to the IAC's Business Management System (BMS) consistent with the IAC Initial User Guide found on the <u>BMS</u> <u>Resource Landing Page</u>.
- 2. Once logged in and on your home screen, click on the tab titled "Reports" at the top of the page to enter the reports module.

| 📦 e-Builder. |           |          | Q,       |       |           |           |          |          |         |      |          | robert.goetz | @marylan | d.gov-L | EA-View | - 😯 |  |
|--------------|-----------|----------|----------|-------|-----------|-----------|----------|----------|---------|------|----------|--------------|----------|---------|---------|-----|--|
| Home         | Dashboard | Projects | Planning | Forms | Processes | Documents | Calendar | Contacts | Bidding | Cost | Schedule | Reports      | Setup    |         |         |     |  |

3. In the reports module, all LEA reports will be placed under the heading "LEA Reports":

| Reports                   |         |                    |            |
|---------------------------|---------|--------------------|------------|
| Filter                    |         |                    |            |
|                           | Folder: | All Report Folders |            |
|                           | Report: | Clear              |            |
| Expand All   Collapse All |         |                    | Add Report |
| LEA Reports (1)           |         |                    |            |

**4.** Expand this section out by clicking on the carrot to view all the reports accessible to you under this heading and click on the name of the report you want to run. For contract approvals we want to run the "LEA Approved Contract Report":

| LEA Reports (1)                  |                              |
|----------------------------------|------------------------------|
| Edit   Delete   Export   History | LEA Approved Contract Report |

- 5. The report will immediately run, pulling all approved contracts regardless of the IAC meeting date. To set the filter to pull from a specific IAC meeting date:
  - a. Set the "Columns" dropdown to be "Date of IAC Approval"
  - **b.** Keep the "Duration" set to "Custom"
  - c. Enter the desired IAC meeting date in both the "Start Date" and "End Date"
  - d. Click on "Re-Run Report" at the top right of the "Report Options" section

## **Report Results**

| Report Options               |                        |                   | d Re-Run Report                     |
|------------------------------|------------------------|-------------------|-------------------------------------|
| a Columns:                   | Date of IAC Approval   | Sorting:<br>Reset | Process Document                    |
| b Duration:                  | Custom v               |                   |                                     |
| C Dates:                     | Start Date: 06.13.2024 |                   | Ascending O Descending              |
|                              | End Date: 06.13.2024   |                   | Ascending  Descending               |
| LEA Approved Contract Report |                        | Hide Details      | Print View Send Export Edit Save As |

- 6. You will be presented with all approved contracts matching the specified "Date of IAC Approval" grouped by project. To view an individual process to print out for your records, select the specific contract under the "Process Document" column header.
  - **a.** Clicking on this will bring up the process as a popup.

|   | LEA Approved Contract Report                                                                       |                                                                     | Hide Deta              | ails Print View            | Send Export              | Edit Save As                   |                         |            |
|---|----------------------------------------------------------------------------------------------------|---------------------------------------------------------------------|------------------------|----------------------------|--------------------------|--------------------------------|-------------------------|------------|
|   | Filter By:<br>Project Status equals Active, Complete, Inactive<br>Date of IAC Approval has a value |                                                                     |                        |                            |                          |                                |                         |            |
|   | Process Document*                                                                                  | PSC Number Company Name Recommended Recomm<br>Local Funds State Fur |                        | Recommended<br>State Funds | Total Contract<br>Amount | Total State Share %<br>(Final) | Date of IAC<br>Approval |            |
|   | Project Name:                                                                                      |                                                                     |                        | 80, 140, 200, 80           | 20, 110, 220, 20         | M. (M. 601.00                  |                         |            |
| а | -CA #00001 -                                                                                       | 02.108.24.15.804.0080/24<br>99022/25.8                              | Crime & Parker Rodmann | 54427130                   | 280.74.8                 | 1.1.1.47.10                    |                         | 16.11.2124 |

- 7. There are (2) options for exporting a report:
  - a. "Print View" to preserve formatting. This will not carry over any of the hyperlinks.
  - **b.** "Export" to export the raw data with no formatting.

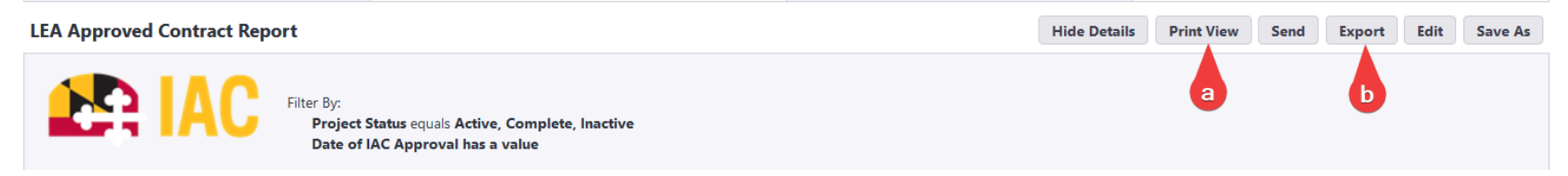